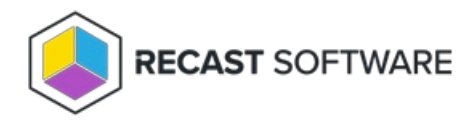

## **Retrieve a Temporary Password**

Last Modified on 08.20.25

You can retrieve a local account password directly from your Configuration Manager console or from the Recast Management Server interface. Once a password is retrieved, its details are available on the Privileged Access Retrieved Passwords report.

## Retrieve a Local Account Password in Configuration Manager

To retrieve a local account password in Configuration Manager:

1. In your Configuration Manager console, right-click on one or more devices.

```
2. Select Privileged Access > Retrieve Local Account Password.
```

- 3. In the window that opens, select the local user **Account** for which you want to see the password.
- 4. Click Retrieve.

The password appears and can be copied.

5. Click to **Regenerate** the password on the client, if desired.

## Retrieve a Local Account Password in Recast Management Server

To retrieve a local account password in RMS:

1. On the Privileged Access **Agents** page, click the Key icon to the left of the agent.

## Agents

|                                                               |             | Q Search    | 🗷 Export | 🖒 Refresh    |
|---------------------------------------------------------------|-------------|-------------|----------|--------------|
| Drag a column header and drop it here to group by that column |             |             |          |              |
| Actions                                                       | Name        | Domain      |          |              |
| A 10                                                          | cmcbhekcl01 | contoso.com |          |              |
| H 4 1 H H                                                     |             |             | 1 -      | 1 of 1 items |

2. In the side panel that opens, select the local user **Account** for which you want to see the password.

3. Click Retrieve.

The password appears and can be copied.

4. Click to **Regenerate** the password on the client, if desired.

Copyright © 2025 Recast Software Inc. All rights reserved.